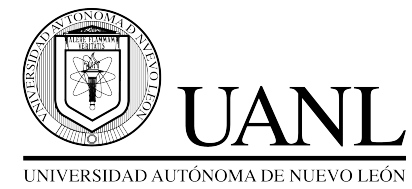

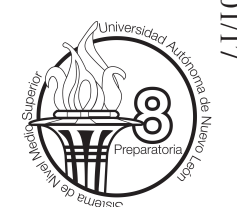

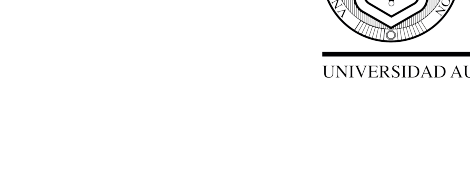

## Instructivo para Inscripción por web

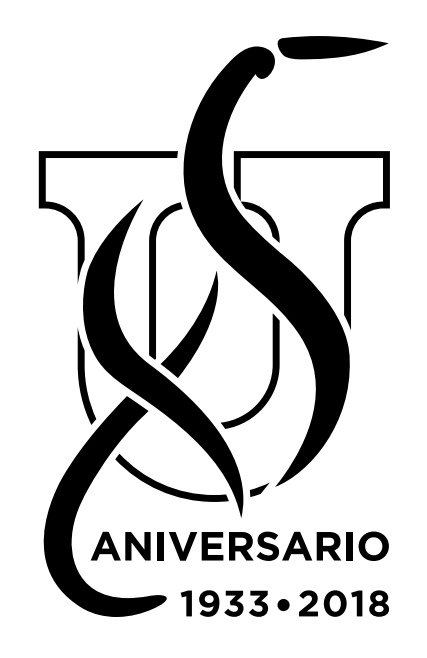

**Servicios Escolares** 

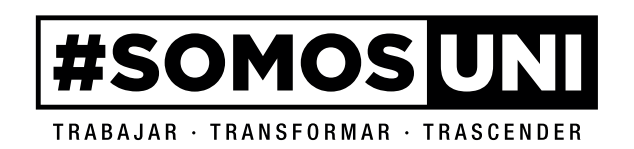

- Dra. Ma de la Luz Tovar de la Cruz Directora
- M.C. Cecilia Juliana Miranda Jaramillo Subdirectora Administrativa
- M.D. Teresa Elizabeth Ramírez Puente Subdirectora Académica
  - M.A. Ricardo Martínez Garza Servicios Escolares

## Pasos para la inscripción

1.- Ingresar a la página:

## http://www.uanl.mx/enlinea

2..- Entrar con tu cuenta y contraseña.

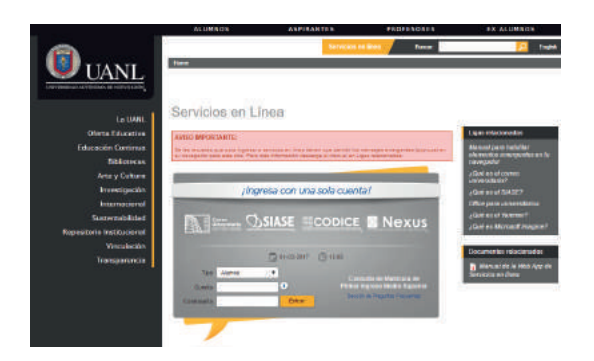

3.- Seleccionar en el menú de opciones **Inscripción Medio Superior**.

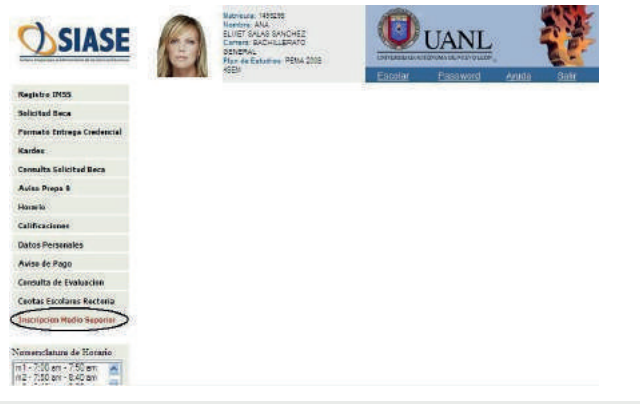

4.- En la opción tipos de inscripción selecciona **Clase Ordinaria** y dar click en el boton **Inscribir**.

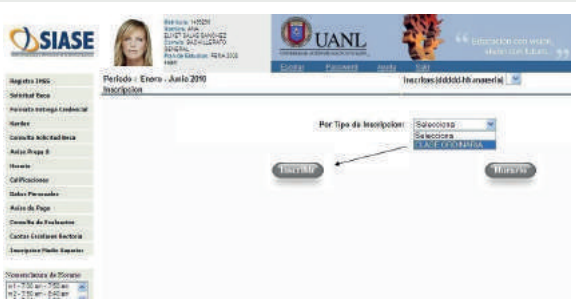

5.- Seleccionar el paquete donde deseas inscribirte dando click en una de las materias optativas. (automáticamente se cargarán el resto de las materias optativas y generales).

| SIASE                                                              | 3                                                                                 | Hannen offen<br>Status von<br>Buff Soci Bergel<br>Over Sociality<br>Hanne<br>Per defannin Machter<br>400                                                                                                    | UANL | - <b>**</b>                            | erse een<br>eurotee op |     |           |  |  |  |
|--------------------------------------------------------------------|-----------------------------------------------------------------------------------|----------------------------------------------------------------------------------------------------|------|----------------------------------------|------------------------|-----|-----------|--|--|--|
| Nagadas 1955<br>Sellitad Nos<br>Freesele Talenge Codecad<br>Kastes | Portiodo - Enexe - June 2018<br>Tipo da Inscripcion -CLASE OKUSIANIA<br>Carganiti |                                                                                                    |      | Selarcismetersynthetic bit avenetisg 🖉 |                        |     |           |  |  |  |
| desails intrinction                                                | 1200                                                                              | Constants.                                                                                                    |      |                                        | 1164                   | 200 | 1 million |  |  |  |
| derive Diego B                                                     | - Carlos                                                                          |                                                                                                    |      |                                        | 1000                   | 200 | Comment.  |  |  |  |
| Stars on                                                           | 64                                                                                | And a state of the state of the |      |                                        | 100                    |     | 1100      |  |  |  |
| to Manufactures                                                    | 20                                                                                | DALIALO DI CICICIONE I NITIPAL                                                                                                    |      |                                        |                        |     | 4462      |  |  |  |
| Data: Penassies                                                    | 200                                                                               | TRANSPORTER DE WEICH                                                                                                    |      |                                        |                        |     | 1181      |  |  |  |
| Annual Page                                                        | -                                                                                 | NAME AND TAXABLE PARTY.                                                                                                    |      |                                        |                        |     | 1.01      |  |  |  |
| Consulta de Dosfancion                                             | Ser.                                                                              | dallo dorrancia d'attante                                                                                                    |      |                                        |                        |     | Tales     |  |  |  |
| Custos Familanos Barlenia                                          | 200                                                                               | TRULE IN STREET, STREET,                                                                                                    |      |                                        |                        | -   | 1.00      |  |  |  |
| Income stars Madia Sugar Ant                                       | -                                                                                 |                                                                                                    |      |                                        | 3                      |     |           |  |  |  |
|                                                                    |                                                                                   | PETRON LEAST & SETUCIONARY                                                                                                    |      |                                        | 100                    |     | 1104      |  |  |  |
| Tentedatate de Manazo 1                                            | -                                                                                 | state with the two the other state with                                                                                                    |      |                                        |                        |     | -         |  |  |  |
|                                                                    | 144                                                                               | THULL MALED OF BRITHING                                                                                                    |      |                                        | 14                     | +1) | 18484     |  |  |  |

6.- Para finalizar el proceso dar click en **Inscribir**, una vez realizada tu inscripción no podrás modificar el grupo.

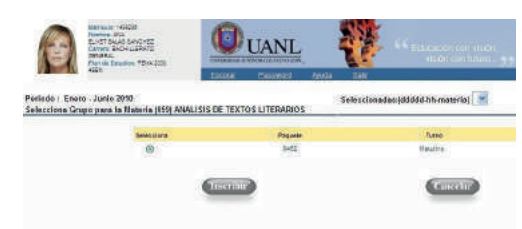

7.- Dando click en **Inscritas** podrás ver las materias a cursar en el siguiente semestre.

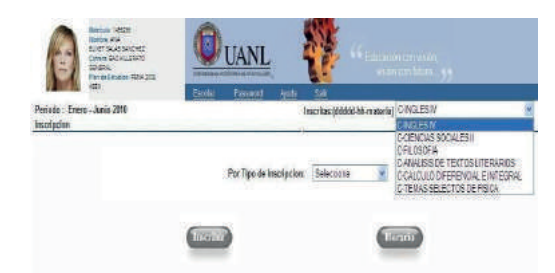

8.- Si deseas puedes imprimir tu horario de clases. Desde la pestaña de **Horarios**.

| Porset a       |         |                            | 15.7 | _   |       | _    | -   | _          |                |           | _              | _           | -   |
|----------------|---------|----------------------------|------|-----|-------|------|-----|------------|----------------|-----------|----------------|-------------|-----|
| and the second | -       | Manua .                    |      | -   | 79.   | -    | -   | Lases      | -              | martalat  | -              | -           | 3.0 |
|                |         | 84.85N                     |      |     | 10    | 643  |     | Bala-202   | Andread Street | -         |                |             |     |
|                | 1.000   | CLERKING RECEILER          | • :  |     | 122   |      |     |            |                |           |                | Aut 1 1 111 | 5   |
|                | 1.00    | niteme                     | 40   | 2.5 | 180   |      | 14  |            |                | \$41.95   |                |             |     |
| 1110           | 1.000.1 | MANUAL REPORT OF COMPANIES | *    |     | 10    | 1449 | . • |            | 10.00          |           | 601-102<br>102 | 1010        |     |
| sixe .         |         | GAUND PERSON EVERAL        | 6    | 201 | 00    |      | 14  |            |                | Garried . | Services       | Control of  |     |
| sare :         | 1344.1  | (BURN STRACTOR BRANCE      |      | (#) | - 640 | .80  | Č.  | Antes (12) |                |           | Samuel         |             |     |